Instruktioner för användning av visselblåsarsystemet från

Nordic Whistle

# VISSELBLÅSARE

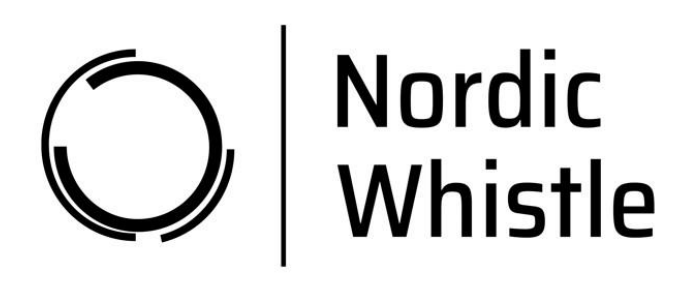

## Support

Frågor om användningen av whistleblower-systemet kan ställas till Nordic Whistle support på +46 844 687 424.

## Användning av visselblåsarsystemet

Gå in på länken nedan i din webbläsare:

https://harvest.whistleportal.eu/WhistleBlower/Form/293-585-dbffd93ca11f49378ed2f307bdd66186

Då kommer du till sidan där du kan skriva meddelanden om de oegentligheter som du har fått kännedom om.

Skriv så mycket och så fullständigt som möjligt. Du kan bifoga dokumentation om du har någon sådan.

Avsluta genom att trycka på "Skicka in".

### Skicka in en störning

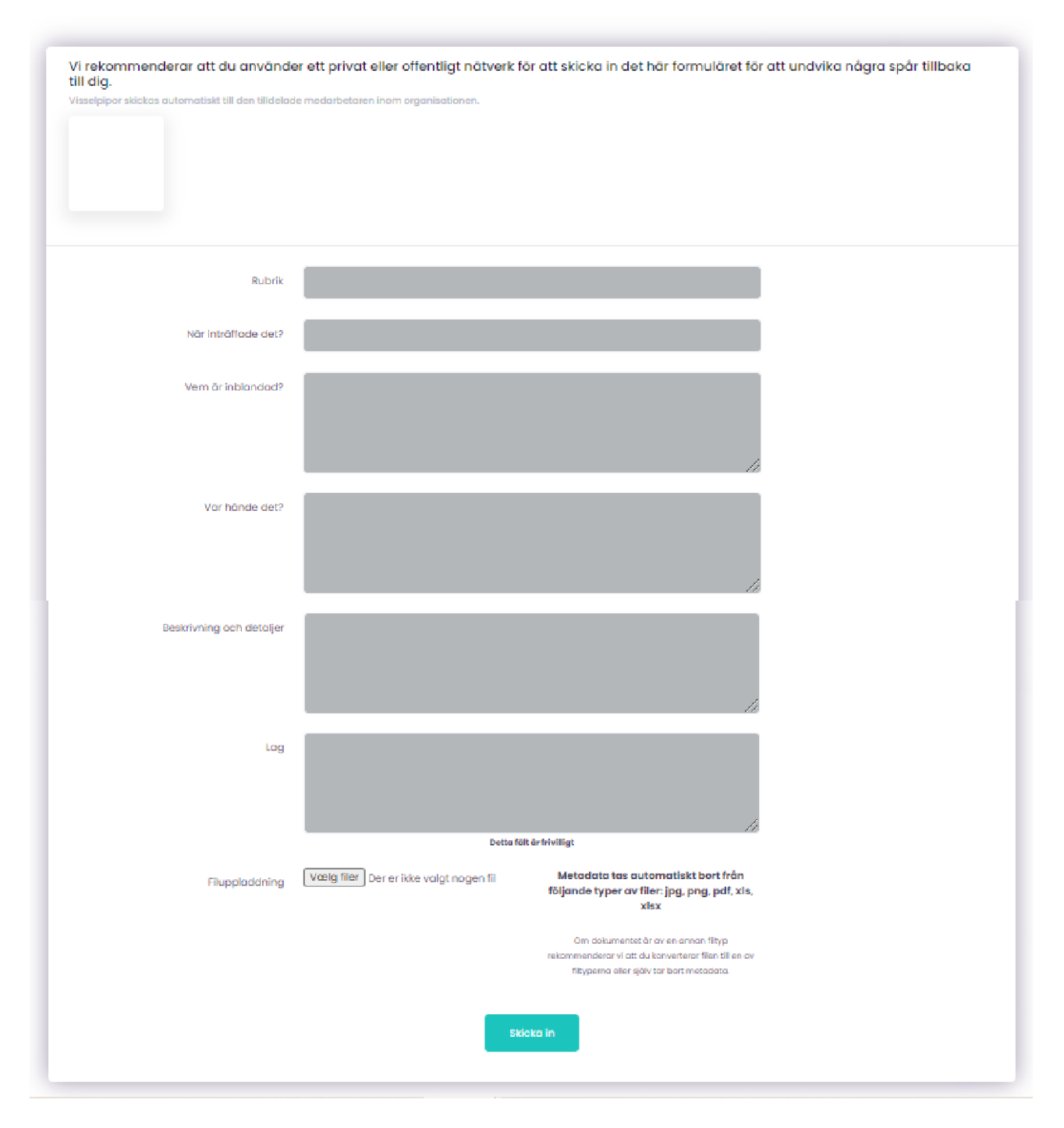

**Observera** – du kommer nu att få en kod som du uppmanas att skriva ner. Det är MYCKET VIKTIGT att du skriver ner den eftersom det är ditt enda sätt att få tillgång till ditt meddelande och se svaret från "Handläggaren". Koden är din personliga kod och kan inte återskapas. Men om du tappar bort den kan du återigen ange det du har kännedom om.

| O Nordic<br>Whistle |                                                           | Dansk                                                       | English English  | Norsk         | Svenska           | Deutsch |
|---------------------|-----------------------------------------------------------|-------------------------------------------------------------|------------------|---------------|-------------------|---------|
| <u>ث</u>            | Skicka in en störning                                     |                                                             |                  |               |                   |         |
|                     | Din visselpipa har mottagits!                             |                                                             |                  |               |                   |         |
|                     | För anonym kommu<br>2                                     | inikation framöver, anv<br>I <b>T2IR2WL3L</b>               | änd kod:         | >             |                   |         |
|                     | Den här koden genereras bara en gång för att skydda din c | anonymitet. Se till att sk<br>ga ut med menyn till vänster. | kriva ner det oc | h förvara det | på ett säkert stö | ille.   |

Denna kod ska skrivas ner och sparas. Använd koden när du går in i systemet via <u>https://nordicwhistle.whistleportal.eu</u>.

Använd samtalskoden istället för "e-postadress" och "lösenord".

| Dansk              | English English | Norsk                              | Svenska                            | Deutsch |
|--------------------|-----------------|------------------------------------|------------------------------------|---------|
|                    | Ć               | ) No                               | ordic<br>histle                    |         |
|                    | Ange dina upp   | Logga in h<br>ogifter för att logg | <b>är</b><br>ga in på ditt konto : |         |
| E-post             |                 |                                    |                                    |         |
| Lösenord           |                 |                                    |                                    |         |
| Har du glõmt lösel | nordet?         | Logga in                           |                                    |         |
| <                  | Klicka här      | om du vill ange e                  | en samtalskod                      | >       |

Skriv nu in din kod.

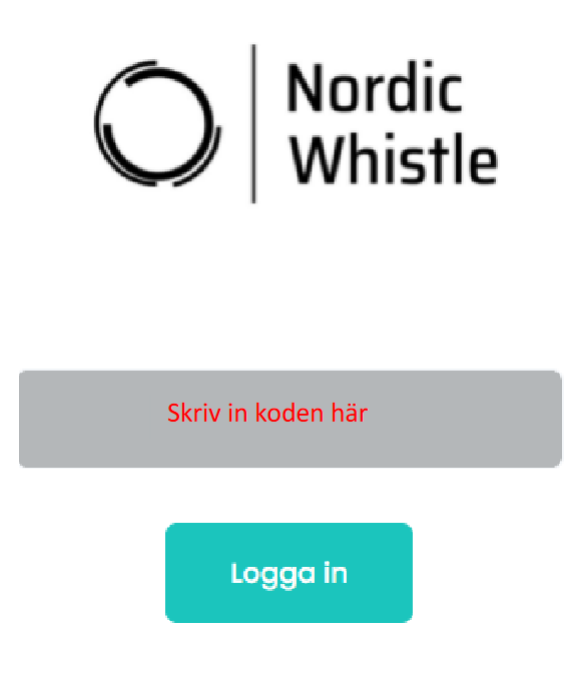

Därefter kommer du in i ditt ärende och kan se meddelandet/meddelandena från handläggaren i tidslinjen till höger på skärmen.

### Samtal

| Vi rekommende<br>till dig.<br>Visselptor stickes o | lerar att du använder ett privat eller offentligt nätverk för att skicka in det här formuläret för att undvika några spår tillbaka |  |  |  |  |
|----------------------------------------------------|----------------------------------------------------------------------------------------------------|--|--|--|--|
| Rapport-ID: 272                                    | 2IR2WL3L                                                                                                    |  |  |  |  |
|                                                    |                                                                                                    |  |  |  |  |
|                                                    |                                                                                                    |  |  |  |  |
|                                                    |                                                                                                    |  |  |  |  |
| Rubrik                                             | Text sverska i Vitrebidsdre M, sep Jouri<br>Vitrebidsdre M, sep Jouri                                                              |  |  |  |  |
| iör Inträffade det?                                | Ager rum nu                                                                                                    |  |  |  |  |
|                                                    | Beskrivning av Tack för din rapport, jag                                                                                           |  |  |  |  |
| Var hände det?                                     | ärendeförlopp diercommer til dig                                                                                                   |  |  |  |  |
|                                                    |                                                                                                    |  |  |  |  |
| em är inblandad?                                   | Project monoper                                                                                                    |  |  |  |  |
|                                                    |                                                                                                    |  |  |  |  |
|                                                    |                                                                                                    |  |  |  |  |
| Beakrivning och<br>detaljer                        | Vågor inte                                                                                                    |  |  |  |  |
|                                                    |                                                                                                    |  |  |  |  |
| Lag                                                |                                                                                                    |  |  |  |  |
|                                                    |                                                                                                    |  |  |  |  |
|                                                    |                                                                                                    |  |  |  |  |
|                                                    |                                                                                                    |  |  |  |  |
| Sk                                                 | kriv in nya kommentarer till dialogen med                                                                                          |  |  |  |  |
| svar".                                             |                                                                                                    |  |  |  |  |
| Volg flier) Der er ikte volgt nogen fil            |                                                                                                    |  |  |  |  |
|                                                    | Skicke aver                                                                                                    |  |  |  |  |
|                                                    |                                                                                                    |  |  |  |  |